#### 第1章 積立貯蓄・財形サポーターご利用の前に

#### 1. 概要

積立貯蓄・財形サポーターはインターネットを通じて積立貯蓄の積立に関する事務手続きを行うシス テムです。

積立に関する事務とは、給与・賞与・奨励金の積立金額の確認および、入金金額の連絡等を指しま す。

また積立貯蓄ネットサービスをご利用の勤務先さまは、積立貯蓄ネットサービスによる積立貯蓄新規 加入者の確認を行うことができます。

#### 2. 利用環境

本システムを利用するための環境と条件については、以下のとおりです。

#### (1)ソフトウェア

本システムを利用するためには、下記のOS(基本ソフトウェア)およびそれらで稼動するブラウザ (閲覧ソフトウェア)等が必要です。

| OS        | ブラウザ                          | CPU       | メモリ                                            |
|-----------|-------------------------------|-----------|------------------------------------------------|
| Windows10 | MicrosoftEdge<br>GoogleChrome | 1GHz 以上推奨 | 1GB 以上推奨<br>(32 ビット版)<br>2GB 以上推奨<br>(64 ビット版) |

#### (2)利用環境設定等について

本システムで、Cookie と JavaScript を利用しますので、下記の設定が必要になります。 Edge 及び Chrome ともに下記手順に沿って、利用する PC 上のブラウザに、本システムのURLをアクセ ス許可のサイトに追加してください。またデータダウンロード時における設定も必要となります。

### ① Edge をご利用の場合

ア. Cookie の設定

(ア)右上の「・・・」(設定など)をクリック

(イ)「設定」をクリック

| $\leftarrow$ C $\bigcirc$ h |                                           | ବ \land 🏠 🕩 🖆 🖕 😪 …                               |
|-----------------------------|-------------------------------------------|---------------------------------------------------|
|                             |                                           | □ 新しいタブ Ctrl+T                                    |
|                             |                                           | □ 新しいウィンドウ Ctrl+N                                 |
|                             | 🔀 三井住友信託銀行 積立貯蓄・財形サポーター                   | ほ 新しい InPrivate ウインドウ Ctrl N                      |
|                             | 財形サポーターにログインします。                          | <sup>ズ-ム</sup> (ア)クリック                            |
|                             | 「ログイン」ボタンを押して次の画面に進んでください。                | ☆ お気に入り                                           |
|                             | ※ログイン方法は二素高(フェッフル・手続きゼイに、ご参照)             | 5 履歴 Ctrl+H                                       |
|                             |                                           |                                                   |
|                             | 利用時間:月曜~金曜 8:00~19:00<br>土曜・日曜 8:00~18:00 | EB 771 +                                          |
|                             |                                           | (3) 拡張機能                                          |
|                             | ログイン                                      | 🎯 ブラウザーのエッセンシャル                                   |
|                             |                                           | Ctrl+P Ctrl+P                                     |
|                             |                                           | (2) 270-1 (A) (A) (A) (A) (A) (A) (A) (A) (A) (A) |
|                             |                                           | 8) ページパ <mark>(イ)クリック</mark> パ+F                  |
|                             |                                           | Internet explor                                   |
|                             |                                           | その他のツール                                           |
|                             |                                           | (3) 設定                                            |
|                             |                                           | ⑦ ヘルプとフィードバック ▶                                   |

#### (ウ)「Cookie とサイトのアクセス許可」をクリック

| $\leftarrow$ | C C Edge   edge://settings/profiles                                                 |                            | 会 ③   印 | £ ⊕ % | <b>;</b> |
|--------------|-------------------------------------------------------------------------------------|----------------------------|---------|-------|----------|
|              |                                                                                     |                            |         |       |          |
| Ē            | 没定                                                                                  | プロファイル                     |         |       |          |
|              | Q. 設定の検索                                                                            |                            |         |       |          |
| I            | <ul> <li>プロファイル</li> <li>プライバシー、検索、サービス</li> </ul>                                  |                            |         |       |          |
|              | <ul><li>分親</li><li>ロ サイドバー</li></ul>                                                | (5) 同期                     |         | >     |          |
|              | 🔄 [スタート]、[ホーム]、および [新規] タブ                                                          |                            |         | >     |          |
| (            | 必 共有、コピーして貼り付け   G Cookie とサイトのアクセス許可                                               | (ウ)クリック                    |         | >     |          |
|              | <ul> <li>□ 既定のブラウザー</li> <li>↓ ダウンロード</li> <li>△社 言語</li> </ul>                     | 日 お支払い情報                   |         | >     |          |
|              |                                                                                     | Ê┐ ブラウザー データのインポート         |         | >     |          |
|              | <ul> <li>システムとハノオーマシス</li> <li>設定のリセット</li> </ul>                                   | 2歳 プロファイルの基本設定             |         | >     |          |
|              | <ul> <li>スマートフォンとその他のデバイス</li> <li>アクセシビリティ</li> <li>Microsoft Edge について</li> </ul> | 📲 閲覧デークを他の Windows 機能と共有する |         | >     |          |
|              |                                                                                     |                            |         |       |          |

(エ)「Cookie とサイト データの管理と削除」をクリック

| ← C                                                                                       | 公 (3) (1) (2)                                     | ÷ |  |  |  |  |  |  |  |
|-------------------------------------------------------------------------------------------|---------------------------------------------------|---|--|--|--|--|--|--|--|
|                                                                                           | □ 組織によるブラウザーは管理されています                             |   |  |  |  |  |  |  |  |
| 設定                                                                                        | 保存された Cookie とデータ                                 |   |  |  |  |  |  |  |  |
| Q、設定の検索 サイトとセッション間の継続的なブラウジングを容易にするために、デバイスに Cookie とデータを保存する                             |                                                   |   |  |  |  |  |  |  |  |
| <ul> <li>◎ プロファイル</li> <li>Cookie とサイトデータの管理と削除</li> <li>Cookie とサイトデータの管理と削除</li> </ul>  |                                                   |   |  |  |  |  |  |  |  |
| <ul> <li>         ・外親         <ul> <li>ロ サイドパー             サイトのアクセス許可</li></ul></li></ul> |                                                   |   |  |  |  |  |  |  |  |
| <ul> <li>◎ 共有、コピーして貼り付け</li> <li>■ Cookieとサイトのアクセス許可</li> </ul>                           | すべてのサイト<br>問覧したサイトのアクセス許可を表示する                    | > |  |  |  |  |  |  |  |
| <ul> <li>■ 既定のブラウザー</li> <li>         ダウンロード     </li> </ul>                              | <b>最近のアクティビティ</b><br>サイトのアクセス許可に対して行われた最新の変更      |   |  |  |  |  |  |  |  |
| A1 言語<br>〇 ブリンター<br>ロ システムとパフォーマンス                                                        | https://smtbonline.sharepoint.com/<br>クリップボード許可済み | > |  |  |  |  |  |  |  |
| <ul> <li>設定のリセット</li> <li>スマートフォンとその他のデバイス</li> <li>アクセシドリティ</li> </ul>                   | <b>すべてのアクセス許可</b><br>すべてのサイトに適用されるアクセス許可          |   |  |  |  |  |  |  |  |
| <ul> <li>Microsoft Edge について</li> </ul>                                                   | <ul> <li>場所</li> <li>ブロック済み</li> </ul>            | > |  |  |  |  |  |  |  |
|                                                                                           |                                                   | > |  |  |  |  |  |  |  |

## (オ)「許可」の「追加」をクリック

| ← C                                                                          | ings/content/cookies 分                                                                                      | G   CD ₹                         | ⊨ (⊕      | ~~~~~~~~~~~~~~~~~~~~~~~~~~~~~~~~~~~~~~~ |  |  |  |  |  |  |  |  |  |
|------------------------------------------------------------------------------|----------------------------------------------------------------------------------------------------|----------------------------------|-----------|-----------------------------------------|--|--|--|--|--|--|--|--|--|
|                                                                              | △ 組織によるブラウザーは管理されています                                                                                       |                                  |           |                                         |  |  |  |  |  |  |  |  |  |
| 設定                                                                           | ← 保存された Cookie とデータ / Cookie とサイト データ                                                                       |                                  |           |                                         |  |  |  |  |  |  |  |  |  |
| Q 設定の検索                                                                      | Cookie データの保存と読み取りをサイトに許可する (推奨)                                                                            | Cookie データの保存と読み取りをサイトに許可する (推奨) |           |                                         |  |  |  |  |  |  |  |  |  |
| <ul> <li>③ プロファイル</li> <li>① プライバシー、検索、サービス</li> <li>④ 外観</li> </ul>         | <b>サードパーティの Cookie をブロックする</b><br>有効にすると、サイトでは Web 上でユーザーを追跡する Cookie を使用できなくなります。一部のサイトの機能が遮断される可能性が       | 「あります。                           | 2         |                                         |  |  |  |  |  |  |  |  |  |
| □ サイドバー<br>□ (スタート)、[ホーム]、および [新                                             | ページをプリロードして閲覧と検索を高速化する<br>EJ タブ Cookie を使用すると、これらのページにアクセスしない場合にも、基本設定を保存できます                               |                                  |           | D                                       |  |  |  |  |  |  |  |  |  |
| <ul> <li>ビ 共有、コピーして貼り付け</li> <li>レ Cookie とサイトのアクセス許</li> </ul>              | すべての Cookie とサイト データを表示する                                                                                   |                                  | >         |                                         |  |  |  |  |  |  |  |  |  |
| <ul> <li>□ 既定のブラウザー</li> <li></li></ul>                                      | <b>ブロック</b><br>デバイスに Cookie を保存して読み取ることを以下のサイトに対して禁止しました。                                                   |                                  | 1         |                                         |  |  |  |  |  |  |  |  |  |
| ▲↑ 言語 □ プリンター                                                                | 追加されたサイトはありません                                                                                              | (オ)ク                             | _         | J                                       |  |  |  |  |  |  |  |  |  |
| <ul> <li>ユ システムとパフォーマンス</li> <li>設定のリセット</li> <li>スマートフォンとその他のデバイ</li> </ul> | 許可<br>、 現今項 <sup>1</sup> では、ご利用のデバイスに Cookie を保存することができます。終了時にこれらの Cookie がクリアされないようにするには、<br>773<br>に進みます。 | <u>利じるときに閲覧データ</u>               | 追加<br>をクリ | 1                                       |  |  |  |  |  |  |  |  |  |
| 常 アクセシビリティ                                                                   | 追加されたサイトはありません                                                                                              |                                  |           |                                         |  |  |  |  |  |  |  |  |  |
|                                                                              | 終了時にクリア<br>Microsoft Edge の終了時にすべての Cookie とサイト データを消去するには、「閉じるときに閲覧データをクリアする」 に移動してくださ                     |                                  | 追加        | 1                                       |  |  |  |  |  |  |  |  |  |

(カ)サイト欄に「https://www04. smtb. jp/TSUPPORT/」と入力し、「追加」ボタンをクリック

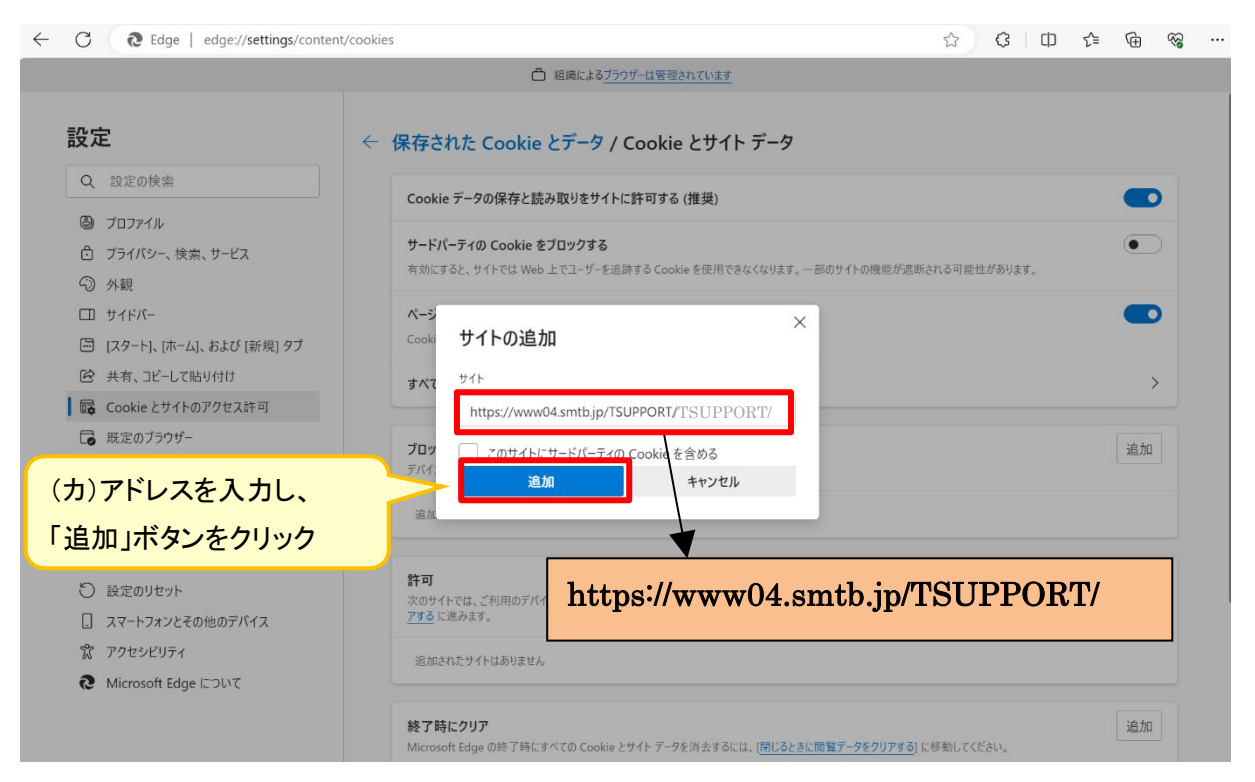

#### (キ)アドレス「https://www04. smtb. jp」が追加されていることを確認

| $\leftarrow$ | С            | € Edge   edge://settings/conter    | nt/cookie                                                       | 5                                                                                                    | ☆          | \$   D         | 5⁄≣   | Ē | ~~~~~~~~~~~~~~~~~~~~~~~~~~~~~~~~~~~~~~~ |  |  |  |  |  |
|--------------|--------------|------------------------------------|-----------------------------------------------------------------|----------------------------------------------------------------------------------------------------|------------|----------------|-------|---|-----------------------------------------|--|--|--|--|--|
|              |              |                                    |                                                                 | △ 組織によるブラウザーは管理されています                                                                                      |            |                |       |   |                                         |  |  |  |  |  |
|              | 設定           | È                                  | ÷                                                               | 保存された Cookie とデータ / Cookie とサイト データ                                                                        |            |                |       |   |                                         |  |  |  |  |  |
|              | Q            | 設定の検索                              |                                                                 | Cookie データの保存と読み取りをサイトに許可する (推奨)                                                                           |            |                |       |   |                                         |  |  |  |  |  |
|              | 9<br>6<br>~) | プロファイル<br>プライバシー、検索、サービス<br>外観     |                                                                 | <b>サードパーティの Cookie をブロックする</b><br>有効にすると、サイトでは Web 上でユーザーを追跡する Cookie を使用できなくなります。一部のサイトの機能が遮断される可能性があります。 |            |                |       |   |                                         |  |  |  |  |  |
|              |              | サイドパー<br>[スタート]、[ホーム]、および [新規] タブ  |                                                                 | ページをブリロードして閲覧と検索を高速化する<br>Cookie を使用すると、これらのページにアクセスしない場合にも、基本設定を保存できます                                    |            |                |       |   |                                         |  |  |  |  |  |
|              | ¢            | 共有、コピーして貼り付け<br>Cookie とサイトのアクセス許可 |                                                                 | すべての Cookie とサイト データを表示する                                                                                  |            |                |       |   |                                         |  |  |  |  |  |
|              | ↓            | 既定のプラウザー<br>ダウンロード                 | <b>デー</b><br>プロック<br>デハイスに Cookie を保存して読み取ることを以下のサイトに対して禁止しました。 |                                                                                                    |            |                |       |   |                                         |  |  |  |  |  |
|              |              |                                    |                                                                 |                                                                                                    |            |                |       |   |                                         |  |  |  |  |  |
|              |              |                                    |                                                                 |                                                                                                    |            |                |       |   |                                         |  |  |  |  |  |
|              | .)<br>%      | スマートフォンとその他のデバイス<br>アクセッビリティ       |                                                                 | スロジイドでは、こやけかロノハヤムに COURTEできたサックことができます。参丁時にこれの回 LOOKIE がソリアされ<br>アするに進みます。                                 | 9119716391 | -は、 (ガレタこさに)別見 | 7-989 | 2 |                                         |  |  |  |  |  |
|              | 8            | Microsoft Edge について                |                                                                 | https://www04.smtb.jp                                                                                      |            |                |       |   | •                                       |  |  |  |  |  |

#### イ. JavaScript の設定

(ア)「Cookie とサイトのアクセス許可」から「JavaScript」をクリック

| ← C                                                                                                    |                                                     | ☆ <b>\$</b>   Φ | £ @ ! | ~~ ··· |
|----------------------------------------------------------------------------------------------------|-----------------------------------------------------|-----------------|-------|--------|
|                                                                                                    | □ 組織によるブラウザーは管理されています                               |                 |       |        |
| 設定                                                                                                    | <b>すべてのアクセス許可</b><br>すべてのサイトに適用されるアクセス許可            |                 |       |        |
| Q 設定の検索                                                                                                    | <ul> <li>場所<br/>ブロック済み</li> </ul>                   |                 | >     |        |
| <ul> <li>クロファイル</li> <li>クライバシー、検索、サービス</li> <li>ヘ朝</li> </ul>                                                                       | <ul> <li>カメラ</li> <li>常に確認する</li> </ul>             |                 | >     |        |
| <ul> <li>リイボー</li> <li>ロ サイドバー</li> <li>ロ (スタート)、 (ホーム)、および (新規) タブ</li> </ul>                                                       | <ul> <li>マ1ク</li> <li>常に確認する</li> </ul>             |                 | >     |        |
| <ul> <li>         ・ 共有、コピーして貼り付け         </li> <li>         ・ 氏のには、とサイトのアクセス許可         ・</li> </ul>                                  | (・・) モーション センサーまたは光センサー<br>サイトでのモーション センサーと光センサー    |                 | >     |        |
| <ul> <li>□ 既定のブラウザー</li> <li>↓ ダウンロード</li> </ul>                                                                                     | 通知         (ア)クリック           常に確認する         (ア)クリック |                 | >     |        |
| A <sup>1</sup> 言語                                                                                                    | JavaScript<br>許可済み                                  |                 | >     |        |
| <ul> <li>システムとハフォーマンス</li> <li>設定のリセット</li> <li>スマートフォンとその他のデパイス</li> </ul>                                                          | ス 1メージ<br>すべて表示                                     |                 | >     |        |
| <ul> <li>         ホート・ビュージョン・ハイス         ボアクセンビリティ         <ul> <li>             Microsoft Edge について         </li> </ul> </li> </ul> | (? ポップアップとリダイレクト<br>ブロック演み                          |                 | >     |        |

## (イ)「許可」の「追加」をクリック

| ← C                          |                           |         |
|------------------------------|---------------------------|---------|
|                              | △ 組織によるブラウザーは管理されています     |         |
| 設定                           | ← サイトのアクセス許可 / JavaScript |         |
| Q 設定の検索                      |                           |         |
| ③ プロファイル                     | 許可 (推奨)                   |         |
| 🗇 プライバシー、検索、サービス             |                           |         |
| ③ 外観                         | プロック                      | 追加      |
| □ サイドパー                      | 追加されたサイトけありキサム            | (イ)クリック |
| 🔄 [スタート]、[ホーム]、および [新規] タブ   | 200000711180098-270       |         |
| 🕑 共有、コピーして貼り付け               | 1                         | No. In  |
| G Cookie とサイトのアクセス許可         | 計刊                        | 2년 기내   |
| □ 既定のブラウザー                   | 追加されたサイトはありません            |         |
|                              |                           |         |
| A <sup>7</sup> 言語            |                           |         |
| 🕞 プリンター                      |                           |         |
| 😐 システムとパフォーマンス               |                           |         |
| ○ 設定のリセット                    |                           |         |
| [] スマートフォンとその他のデバイス          |                           |         |
| 🛣 アクセシビリティ                   |                           |         |
| <b>0</b> Microsoft Edge について |                           |         |

(ウ)サイト欄に「https://www04.smtb.jp/TSUPPORT/」と入力し、「追加」ボタンをクリック

| ← C <b>@</b> Edge                                                                                    | 쇼 · · · · · · · · · · · · · · · · · · ·                    |
|----------------------------------------------------------------------------------------------------|------------------------------------------------------------|
|                                                                                                    | △ 組織によるブラウザーは管理されています                                      |
| 設定<br>Q 設定の検索                                                                                        | ← サイトのアクセス許可 / JavaScript                                  |
| <ul> <li>プライバシー、検索、サービス</li> <li>分親</li> </ul>                                                       | <b>ブロック</b><br>道加                                          |
| ロ サイドバー<br>回 [スタート]、「ホーム]、および [新規] タブ<br>110 共有、コピーして貼り付け                                            | 追加<br>サイトの追加<br>************************************       |
| ┃ 扉 Cookie とサイトのアクセス許可<br>□ 既定のブラウザー                                                                 | 計可 211 ab27/li<br>https://www04.smtb.jp/TSUPPORT/TSUPPORT/ |
| (ウ)アドレスを入力し、<br>「追加」ボタンをクリック                                                                         |                                                            |
| <ul> <li>設定のリセット</li> <li>スマートフォンとその他のデバイス</li> <li>アクセシビリティ</li> <li>Microsoft Edge について</li> </ul> | https://www04.smtb.jp/TSUPPORT/                            |

## (エ)アドレス「https://www04.smtb.jp」が追加されていることを確認

| $\leftarrow$ | С        | € Edge                             |                       |                                         |    |           |       |        |       |        |            |  |    |  |    | ☆ | ζ | 3   C | ו   | 5⁄≣ | Ē | <b>~</b> |  |
|--------------|----------|------------------------------------|-----------------------|-----------------------------------------|----|-----------|-------|--------|-------|--------|------------|--|----|--|----|---|---|-------|-----|-----|---|----------|--|
|              |          |                                    |                       |                                         |    | 1         | 白 組織に | こよるブラウ | ザーは管理 | 理されていま | <u>t</u> đ |  |    |  |    |   |   |       |     |     |   |          |  |
| İ            | 設定       | Ē                                  | ÷                     | サイトのアクセス許可 / JavaScript                 |    |           |       |        |       |        |            |  |    |  |    |   |   | 加しまし  | t × |     |   |          |  |
|              | Q        | 設定の検索                              |                       |                                         |    |           |       |        |       |        |            |  |    |  |    |   |   |       |     |     |   |          |  |
|              | 8<br>0   | プロファイル<br>プライバシー、検索、サービス           |                       | 許可                                      | (推 | 奨)        |       |        |       |        |            |  |    |  |    |   |   |       |     |     |   |          |  |
|              | Э<br>П   | 外観                                 |                       | לעשל לעשל לעשל לעשל לעשל לעשל לעשל לעשל |    |           |       |        |       |        |            |  | 追加 |  |    |   |   |       |     |     |   |          |  |
|              |          | [スタート]、[ホーム]、および [新規] タブ           |                       | 追加                                      | はれ | たサイトはありませ | ±λ    |        |       |        |            |  |    |  |    |   |   |       |     |     |   |          |  |
|              |          | 共有、JE-して貼り付け<br>Cookie とサイトのアクセス許可 |                       | 許可                                      |    |           |       |        |       |        |            |  |    |  | 追加 |   |   |       |     |     |   |          |  |
|              | 6        | 既定のプラウザー                           | https://www04.smtb.jp |                                         |    |           |       |        |       |        |            |  |    |  | •  |   |   |       |     |     |   |          |  |
|              | ±<br>A¹t | タワンロート<br>言語                       |                       |                                         |    |           |       |        |       |        |            |  |    |  |    |   |   |       |     |     |   |          |  |
|              | ()<br>[] | プリンター<br>システムとパフォーマンス              |                       |                                         |    |           |       |        |       |        |            |  |    |  |    |   |   |       |     |     |   |          |  |
|              | С<br>П   | 設定のリセット                            |                       |                                         |    |           |       |        |       |        |            |  |    |  |    |   |   |       |     |     |   |          |  |
|              | L<br>X   | アクセシビリティ                           |                       |                                         |    |           |       |        |       |        |            |  |    |  |    |   |   |       |     |     |   |          |  |
|              | Q        | Microsoft Edge について                |                       |                                         |    |           |       |        |       |        |            |  |    |  |    |   |   |       |     |     |   |          |  |

# ウ. データダウンロード時の設定 (ア)「ダウンロード」をクリック

| $\leftarrow$ | C & Edge                                                                      |                            | ☆ | ¢ | CD | £_≡ | Ē | ~~       |  |
|--------------|-------------------------------------------------------------------------------|----------------------------|---|---|----|-----|---|----------|--|
|              |                                                                               | △ 組織によるブラウザーは管理されています      |   |   |    |     |   |          |  |
|              | 設定                                                                            | プロファイル                     |   |   |    |     |   |          |  |
|              | Q. 設定の検索                                                                      |                            |   |   |    |     |   |          |  |
|              | <ul> <li>ジロファイル</li> <li>プライバシー、検索、サービス</li> </ul>                            |                            |   |   |    |     |   |          |  |
|              | <ul><li>③ 外観</li><li>□ サイドバー</li></ul>                                        | (5) 同期                     |   |   |    |     | > | >        |  |
|              | 🔄 [スタート]、[ホーム]、および [新規] タブ                                                    | 𝖁 Microsoft Rewards        |   |   |    |     | > | >        |  |
|              | <ul> <li>         ・ 共有、コピーして貼り付け          Gookie とサイトのアクセス許可      </li> </ul> | ♀ 個人情報                     |   |   |    |     | > | >        |  |
|              | ■ 既定のブラウザー                                                                    | 3-12×1                     |   |   |    |     | > | >        |  |
|              | <u>↓</u> 9020-F<br>A <sup>†</sup> 言語                                          | <u>ア)クリック</u>              |   |   |    |     | > | >        |  |
|              | □ プリンター                                                                       | ピュー ブラウザー データのインポート        |   |   |    |     | > | >        |  |
|              | <ul> <li>システムとパフォーマンス</li> <li>設定のリセット</li> </ul>                             | ℃ プロファイルの基本設定              |   |   |    |     | > | >        |  |
|              | <ul> <li>スマートフォンとその他のデバイス</li> <li>アクセシビリティ</li> </ul>                        | ■ 閲覧データを他の Windows 機能と共有する |   |   |    |     | > | <b>,</b> |  |
|              | Microsoft Edge について                                                           |                            |   |   |    |     |   |          |  |

## (イ)「ダウンロード時の動作を毎回確認する」を<u>オン</u>にする

| ← C                                                                                                    |                                                                                         |                                  |
|----------------------------------------------------------------------------------------------------|-----------------------------------------------------------------------------------------|----------------------------------|
|                                                                                                    | □ 組織によるブラウザーは管理されています                                                                   |                                  |
| 設定                                                                                                    | ダウンロード                                                                                  |                                  |
| Q 設定の検索                                                                                                    | 場所                                                                                      | (イ)オンにする                         |
| ③ プロファイル                                                                                                    | Y.¥                                                                                     |                                  |
| <ul> <li>プライバシー、検索、サービス</li> <li>分観</li> </ul>                                                                                                    | ダウンロード時の動作を毎回確認する<br>ファイルを保存するか、保存せずに開くかを常に尋ねる                                          | ē 💽                              |
| <ul> <li>ロ サイドバー</li> <li>□ [スタート]、[ホーム]、および [新規] タブ</li> </ul>                                                                                                    | Office ファイルをブラウザーで開く<br>この珍字をオンにすると、Office ファイル ブルゼンテーション、スプルッドシート、ドキョメント) がデバイスにダウンロード | たわる代わりに、Microsoft Edge で自動的に開きます |
| <ul> <li>         ・ 共有、コピーして貼り付け         </li> <li>         ・ しつのは、</li> <li>         ・ しつのので、</li> <li>         ・ しつののので、</li> <li>         ・ しつのののので、</li> <li>         ・ しつののののののので、</li> <li>         ・ しつのののののののののののののののののののののののののののの</li></ul> | ダウンロードの開始時にダウンロード メニューを表示                                                               |                                  |
| □ 既定のブラウザー                                                                                                    | この設定を無効にすると、ファイルのダウンロートがいつ開始されるかを知るのが難しくなる可能性があります                                      |                                  |
| ע איזעער א<br>A <sup>ז</sup> י ≣פּ                                                                                                    |                                                                                         |                                  |
| G プリンター                                                                                                    |                                                                                         |                                  |
| システムとパフォーマンス                                                                                                    |                                                                                         |                                  |
| ○ 設定のリセット                                                                                                    |                                                                                         |                                  |
| スマートフォンとその他のデバイス                                                                                                    |                                                                                         |                                  |
| 党 アクセシビリティ                                                                                                    |                                                                                         |                                  |
| <b>@</b> Microsoft Edge について                                                                                                    |                                                                                         |                                  |

## ② Chrome をご利用の場合

ア. Cookie の設定

(ア)右上の「・・・」(GoogleChrome の設定)をクリック

## (イ)「設定」をクリック

| ← → C 🛱 www04.smtb.jp/TSUPPORTLOGIN/           | 🖈 😩 🔛                                                                                              |
|------------------------------------------------|----------------------------------------------------------------------------------------------------|
|                                                | ·                                                                                                  |
|                                                | ユーザ-1     (ア)クリック     バスワードと自動入力                                                                   |
| 🔀 三井住友信託銀行 積立貯蓄・財形サポーター                        | <ul> <li>20 履歴 →</li> <li>よ ダウソロード Ctrl+J</li> </ul>                                               |
| 助形サポーターにログイノします。<br>「ログイン」ボタンを押して次の画面に進んでください。 | <ul> <li>☆ ブックマークとリスト &gt;</li> <li>泣 法張機能 &gt;</li> <li>回 閲覧度歴デークを削除 Ctrl+Shift+Delete</li> </ul> |
| ※ログイン方法は <u>こちら</u> (マニュアル・手続きガイド ご参照)         | ≪ X-Δ − 100% + 3                                                                                   |
| 和田町町131月12世で登録。800~1900<br>土曜、日曜、800~1800      | <ul> <li>□ 印刷 Ctrl+P</li> <li>○ Google レンズで検索 新規</li> </ul>                                        |
| <b>ログイン</b>                                    | ■<br>■<br>(1)クリック<br>⇒<br>÷<br>・<br>・<br>・<br>・<br>・<br>・<br>・<br>・<br>・<br>・                      |

#### (ウ)「プライバシーとセキュリティ」をクリック

| ← → C ③ Chrome chrome://se | ettings/people         | *        |
|----------------------------|------------------------|----------|
| ● 設定                       | Q、設定項目を検索              |          |
| G Google の設定               | Google の設定             |          |
| 🗪 自動入力とパスワード               |                        |          |
| プライバシーとセキュリ<br>ティ          |                        |          |
| ◎ パフォーマンス                  |                        |          |
| ♡ デザイン                     |                        |          |
| Q、 検索エンジン                  | Chrome をどのデバイスでも使用できます | 同期を有効にする |
| ロ 既定のブラウザ                  | 同期と Google サービス        | •        |
| し 起動時                      | Chrome プロファイルをカスタマイズ   | •        |
| ×A 言語                      | ブックマークと設定のインボート        | •        |
|                            |                        |          |
| ★ ユーザー補助機能                 |                        |          |
| ペ システム                     |                        |          |

## (エ)「サイトの設定」をクリック

| ← → C (③ Chrome chrome://sett                                                                                                    | ings/privacy                                                                                                    | ☆ 😩 : |
|----------------------------------------------------------------------------------------------------|----------------------------------------------------------------------------------------------------|-------|
| ● 設定                                                                                                    | Q、設定項目を検索                                                                                                    |       |
| <ul> <li>■ BXAE</li> <li>G Google の設定</li> <li>●□ 自動入力とパスワード</li> <li>⑦ ブライバシーとセキュリ</li> <li>④ パフォーマンス</li> <li>⑦ デザイン</li> <li>Q 検索エンジン</li> <li>□ 既定のブラウザ</li> <li>(リ 起動時</li> <li>文入 言語</li> <li>土 ダウンロード</li> <li>* ユーザー補助機能</li> <li>ペ、システム</li> <li>() 設定のリセット</li> </ul> | 文化大学 マク         アンクレマンをするなどのでした。ブラウザが安全な設定になっているかどうかを定期的に確認しています。お客様による確認が必要な項目がありましたらお知らせします。         アンクレマンをするなどを消除したらき知らせします。         プライバシーとセキュリティ         「「「「「「「「「」」」」」」」」」」」」」」」」」」」」」」」」」」」」 |       |

## (オ)「コンテンツ」内の「サードパーティ Cookie」をクリック

| ÷   | → C O Chrome chrome://settings/conte | nt                                                                                                    | \$ 2 |
|-----|--------------------------------------|----------------------------------------------------------------------------------------------------|------|
| 0   | 設定                                   | Q、 設定項目を検索                                                                                                    |      |
| G   | ▲<br>Google の設定                      |                                                                                                    | •    |
| 073 | 自動入力とパスワード                           | その他の権限                                                                                                    |      |
| 0   | プライバシーとセキュリ<br>ティ                    | コンテンツ                                                                                                    |      |
| Ø   | バフォーマンス                              | - #- FUI-FZ Cookie                                                                                                    |      |
| Ø   | デザイン                                 | サードバーティの Cookie が許可されています     ・     ・     ・     ・     ・     ・     ・     ・     ・     ・     ・     ・     ・     ・     ・     ・     ・     ・     ・     ・     ・     ・     ・     ・     ・     ・     ・     ・     ・     ・     ・     ・     ・     ・     ・     ・     ・     ・     ・     ・     ・     ・     ・     ・     ・     ・     ・     ・     ・     ・     ・     ・     ・     ・     ・     ・     ・     ・     ・     ・     ・     ・     ・     ・     ・     ・     ・     ・     ・     ・     ・     ・     ・     ・     ・     ・     ・     ・     ・     ・     ・     ・     ・     ・     ・     ・     ・     ・     ・     ・     ・     ・     ・     ・     ・     ・     ・     ・     ・     ・     ・     ・     ・     ・     ・     ・     ・     ・     ・     ・     ・     ・     ・     ・     ・     ・     ・     ・     ・     ・     ・     ・     ・     ・     ・     ・     ・     ・     ・     ・     ・     ・     ・     ・     ・     ・     ・     ・     ・     ・     ・     ・     ・     ・     ・     ・     ・     ・     ・     ・     ・     ・     ・     ・     ・     ・     ・     ・     ・     ・     ・     ・     ・     ・     ・     ・     ・     ・     ・     ・     ・     ・     ・     ・     ・     ・     ・     ・     ・     ・     ・     ・     ・     ・     ・     ・     ・     ・     ・     ・     ・     ・     ・     ・     ・     ・     ・     ・     ・     ・     ・     ・     ・     ・     ・     ・     ・     ・     ・     ・     ・     ・     ・     ・     ・     ・     ・     ・     ・     ・     ・     ・     ・     ・     ・     ・     ・     ・     ・     ・     ・     ・     ・     ・     ・     ・     ・     ・     ・     ・     ・     ・     ・     ・     ・     ・      ・     ・     ・     ・     ・     ・     ・     ・     ・     ・     ・     ・     ・     ・     ・     ・     ・     ・     ・     ・     ・     ・     ・     ・     ・     ・     ・     ・     ・     ・     ・     ・     ・     ・     ・     ・     ・     ・     ・     ・     ・     ・     ・     ・     ・     ・     ・     ・     ・     ・     ・     ・     ・     ・     ・     ・     ・     ・     ・     ・     ・     ・     ・     ・     ・     ・     ・     ・     ・     ・     ・     ・     ・     ・     ・     ・     ・     ・     ・     ・     ・     ・     ・     ・     ・     ・     ・     ・    ・ |      |
| ٩   | 検索エンジン                               | JavaScript<br>サイトが JavaScript を使用できるようにする                                                                                                    |      |
|     | 既定のブラウザ                              |                                                                                                    |      |
| Ċ   | 起動時                                  | ■ 画像<br>サイトが画像を表示できるようにする ・                                                                                                    |      |
| Ŕ   | 言語                                   | <ul> <li>ボッブアップとリダイレクト</li> <li>サイトにポップアップの送信やリダイレクトの使用を許可しない</li> </ul>                                                                                                    |      |
| ₹   | ダウンロード                               |                                                                                                    |      |
| Ť   | ユーザー補助機能                             |                                                                                                    |      |

(カ)「サードパーティ Cookie の使用が許可されているサイト」の「追加」をクリック

| ÷                       | → C O Chrome chrome://settings/cooki | es                                                                                                    | ☆ | 2 | : |
|-------------------------|--------------------------------------|----------------------------------------------------------------------------------------------------|---|---|---|
| 0                       | 設定                                   | Q、設定項目を検索                                                                                                |   |   |   |
| G                       | Googleの設定                            | サイトは、Cookie を使用して別のサイトでのあなたの閲覧アクティビティを確認できます(広告のパーソナライズなどが行えます)                                          |   |   | 1 |
| 070                     | 自動入力とパスワード                           |                                                                                                    |   |   |   |
| •                       | プライバシーとセキュリ<br>ティ                    | <ul> <li>○ シークレットモードでサードパーティ Cookie をブロックする </li> </ul>                                                  |   |   |   |
| Ø                       | パフォーマンス                              | ○ サードパーティの Cookie をブロックする ✓                                                                              |   |   |   |
| O                       | デザイン                                 | 詳細設定                                                                                                    |   |   |   |
| ٩                       | 検索エンジン                               | 閲覧トラフィックと一緒に「Do Not Track」リクエストを送信する                                                                     |   |   |   |
|                         | 既定のブラウザ                              | このラウエストへの内心はリイトが自つの政策で決定します                                                                              |   |   |   |
| Ċ                       | 起動時                                  | すべてのサイトデータと権限を表示 (カ)クリック                                                                                 |   |   |   |
| ×A                      | 言語                                   | サードパーティ Cookie の使用が許可されているサイト                                                                            |   |   |   |
| $\overline{\mathbf{T}}$ | ダウンロード                               | ここに表示されているサイトに影響します。ドメイン名の前に「[']」を挿入すると、ドメイン<br>会体が例外となります。たとえば、「['lagonale com」を注めすると、pagale com の一前である |   |   |   |
| Ť                       | ユーザー補助機能                             | mail.google.com でもサードパーティ Cookie が有効になります。                                                               |   |   |   |

#### (キ)ウェブサイト欄に「https://www04.smtb.jp/TSUPPORT/」と入力し、「追加」ボタンをクリック

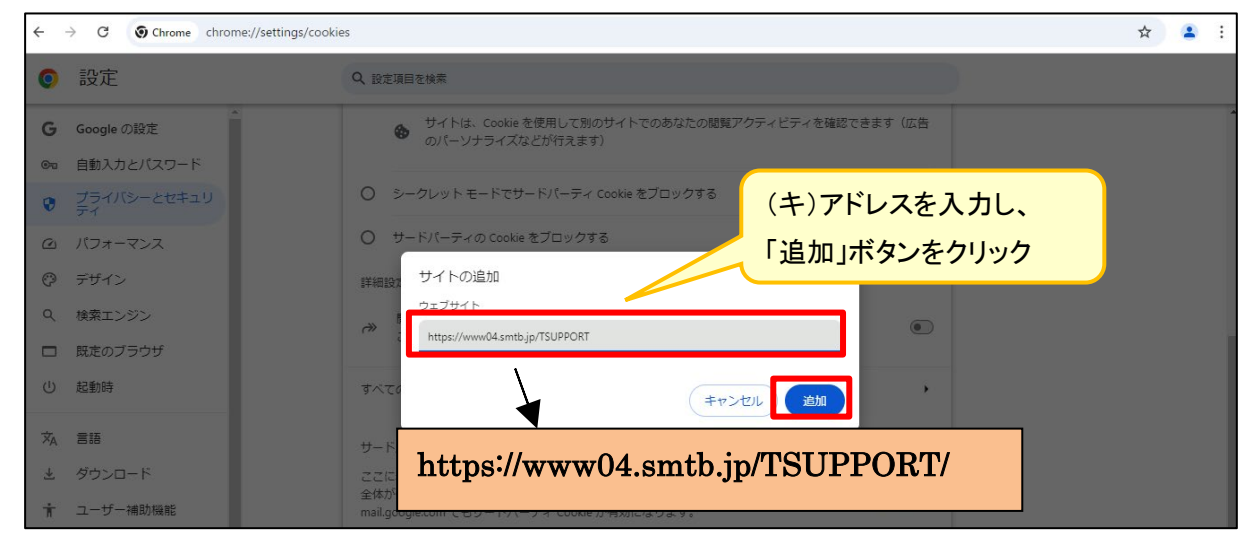

(ク)アドレス「https://www04.smtb.jp」が追加されていることを確認

| ← → C () Chrome chrome://settings/cool      | ties                                                                                                   | ☆ 😩 : |
|---------------------------------------------|----------------------------------------------------------------------------------------------------|-------|
| <ul><li>② 設定</li></ul>                      | Q 設定項目を検索                                                                                              |       |
| G Google の設定<br>◎ 自動入力とパスワード                | サイトは、Cookie を使用して別のサイトでのあなたの閲覧アクティビティを確認できます(広告のパーソナライズなどが行えます)     カバーソナライズなどが行えます)                   |       |
| <ul> <li>プライバシーとセキュリ</li> <li>ティ</li> </ul> | ○ シークレットモードでサードパーティ Cookie をブロックする                                                                     |       |
| @ パフォーマンス                                   | ○ サードパーティの Cookie をブロックする ✓                                                                            |       |
| ⑦ デザイン                                      | 詳細設定                                                                                                   |       |
| Q、 検索エンジン                                   | 閲覧トラフィックと一緒に「Do Not Track」リクエストを送信する                                                                   |       |
|                                             | このリクエストへの対応はサイトか自らの規量で決定します                                                                            |       |
| ① 起動時                                       | すべてのサイトデータと権限を表示 ・                                                                                     |       |
| 文 <sub>A</sub> 言語                           | サードパーティ Cookie の使用が許可されているサイト                                                                          |       |
| ≟ ダウンロード                                    | ここに表示されているサイトに影響します。ドメイン名の前に「[1]」を挿入すると、ドメイン                                                           |       |
| ★ ユーザー補助機能                                  | 主やハガガナによります。たことには、「1'.1google.com」で追加すると、google.com の一部である (mail.google.com でもサードパーティ Cookie が有効になります。 |       |
| 🔍 システム                                      | Inttps://www04.smtbjp                                                                                  |       |
| ◊ 設定のリセット                                   |                                                                                                    |       |

### イ. JavaScript の設定

#### (ア)「プライバシーとセキュリティ」から「サイトの設定」をクリック

| ~       | → C O Chrome chrome://settings/priv | lacy                                                                                                    | $\Delta$ | : |
|---------|-------------------------------------|----------------------------------------------------------------------------------------------------|----------|---|
| 0       | 設定                                  | Q、 設定項目を検索                                                                                                    |          |   |
| G       | へ<br>Google の設定                     | 安全チェック                                                                                                    |          | - |
| ©5      | 自動入力とパスワード<br>プライバシーとセキュリ<br>ティ     | Chrome では、ブラウザが安全な設定になっているかどうかを定期的に確<br>認しています。お客様による確認が必要な項目がありましたらお知らせし<br>ます。                                                                                                    |          |   |
| 0       | パフォーマンス                             | プライバシーとセキュリティ                                                                                                    |          |   |
| 0<br>Q  | テサイン 検索エンジン                         | ■ 問題履歴データを削除<br>履歴、Cookie、キャッシュなどを削除します                                                                                                    |          |   |
| 口<br>() | 既定のブラウザ<br>起動時                      | ⑦ プライバシーガイド<br>プライバシーとセキュリティに関する重要な設定を確認する                                                                                                    |          |   |
| ×A      | 言語                                  | サードパーティ Cookie<br>サードパーティの Cookie が許可されています                                                                                                    |          |   |
| *       | ダウンロード                              | ◎ 広告ブライバシー<br>ウェブサイトが広告表示に使用する情報をカスタマイズします     ○ ア)クリック     ○     ○     ○     ○     ○     ○     ○     ○     ○     ○     ○     ○     ○     ○     ○     ○     ○     ○     ○     ○     ○     ○     ○     ○     ○     ○     ○     ○     ○     ○     ○     ○     ○     ○     ○     ○     ○     ○     □     ○     □     ○     □     □     □     □     □     □     □     □     □     □     □     □     □     □     □     □     □     □     □     □     □     □     □     □     □     □     □     □     □     □     □     □     □     □     □     □     □     □     □     □     □     □     □     □     □     □     □     □     □     □     □     □     □     □     □     □     □     □     □     □     □     □     □     □     □     □     □     □     □     □     □     □     □     □     □     □     □     □     □     □     □     □     □     □     □     □     □     □     □     □     □     □     □     □     □     □     □     □     □     □     □     □     □     □     □     □     □     □     □     □     □     □     □     □     □     □     □     □     □     □     □     □     □     □     □     □     □     □     □     □     □     □     □     □     □     □     □     □     □     □     □     □     □     □     □     □     □     □     □     □     □     □     □     □     □     □     □     □     □     □     □     □     □     □     □     □     □     □     □     □     □     □     □     □     □     □     □     □     □     □     □     □     □     □     □     □     □     □     □     □     □     □     □     □     □     □     □     □     □     □     □     □     □     □     □     □     □     □     □     □     □     □     □     □     □     □     □     □     □     □     □     □     □     □     □     □     □     □     □     □     □     □     □     □     □     □     □     □     □     □     □     □     □     □     □     □     □     □     □     □     □     □     □     □     □     □     □     □     □     □     □     □     □     □     □     □     □     □     □     □     □     □     □     □     □     □     □     □    □    □    □    □    □    □    □    □    □    □    □    □ |          |   |
| 2       |                                     | セキュリティ     セーフブラウジング(危険なサイトからの保護機能)などのセキュリティ設定                                                                                                    |          |   |
| ð       | 設定のリセット                             | サイトの設定<br>ザイトが使用、表示できる情報(位置情報、カメラ、ボップアップなど)を刺師します                                                                                                    |          |   |

## (イ)「コンテンツ」の「JavaScript」をクリック

| $\leftarrow$ $\rightarrow$ C O Chrome chrome://settings/cont | ent                                                                               | ☆ | • | : |
|--------------------------------------------------------------|-----------------------------------------------------------------------------------|---|---|---|
| ● 設定                                                         | Q、設定項目を検索                                                                         |   |   |   |
| G Google の設定<br>◎ a 自動入力とパスワード                               | その他の権限                                                                            |   |   | ^ |
| ♥ プライバシーとセキュリ<br>ティ                                          | محرد (۲)<br>ر(۲)                                                                  |   |   |   |
|                                                              | サードパーティ Cookie<br>サードパーティの Cookie が許可されています                                       |   |   |   |
| <ul> <li>ジ テサイン</li> <li>Q、 検索エンジン</li> </ul>                | ↓ JavaScript<br>サイトが JavaScript を使用できるようにする                                       |   |   |   |
| 既定のブラウザ                                                      | ■ 画像<br>サイトが画像を表示できるようにする                                                         |   |   |   |
| → Ramony<br>文A 言語                                            | <ul> <li>ボッブアップとリダイレクト</li> <li>サイトにボッブアップの送信やリダイレクトの使用を許可しない</li> </ul>          |   |   | ł |
| ± ダウンロード                                                     | その他のコンテンツの設定                                                                      |   |   |   |
| <ul> <li>オ ユーザー補助機能</li> <li>ペ、システム</li> </ul>               | 使用していないサイトから権限を自動的に削除する<br>データを保護するため、最近アクセスしていないサイトから権限を自動で削除します。通知は停止さ<br>れません。 |   |   |   |

## (ウ)「JavaScriptの使用を許可するサイト」の「追加」をクリック

| ← → C               | content/javascript               | ☆ | <b>a</b> : |
|---------------------|----------------------------------|---|------------|
| ● 設定                | Q、設定項目を検索                        |   |            |
| Ĝ Google の設定        | Ust                              |   |            |
| ◎ 自動入力とパスワード        | デフォルトの動作                         |   |            |
| ♥ プライバシーとセキュリ<br>ティ | サイトにアクセスしたときにこの設定の動作を自動的に行います    |   |            |
| ◎ パフォーマンス           | ● <> サイトが JavaScript を使用できるようにする |   |            |
| ⑦ デザイン              | ○ 🍾 サイトに JavaScript の使用を許可しない    |   |            |
| Q、検索エンジン            |                                  |   |            |
| 既定のブラウザ             | 動作のカスタマイズ                        |   |            |
| ① 起動時               |                                  |   |            |
| 文 <sub>A</sub> 言語   | サイトが追加されていません。                   |   |            |
| ± ダウンロード            |                                  |   |            |
| ★ ユーザー補助機能          | JavaScript の使用を許可するサイト 追加        |   |            |
| & システム              | サイトが追加されていません                    |   |            |

(エ)ウェブサイト欄に「https://www04.smtb.jp/TSUPPORT/」と入力し、「追加」ボタンをクリック

| 4  | → C O Chrome chrome://settings/conte | ent/javascript                             | ☆ | 1 | : |
|----|--------------------------------------|--------------------------------------------|---|---|---|
| 0  | 設定                                   | Q 設定項目を検索                                  |   |   |   |
| G  | Googleの設定                            | します                                        |   |   | 1 |
| Θu | 自動入力とパスワード                           | デフォルトの動作                                   |   |   |   |
| 0  | プライバシーとセキュリ<br>ティ                    | サイトにアクセスしたときにこの設定の動作を自動的に行います (エ)アドレスを入力し、 |   |   |   |
| Ø  | パフォーマンス                              | ● <> サイトが JavaScript を使用できるようにする           |   |   |   |
| 0  | デザイン                                 | 0 * サイトの追加                                 |   |   |   |
| ۹  | 検索エンジン                               | ウェブサイト                                     |   |   |   |
|    | 既定のブラウザ                              | 動作の7 https://www04smtbjp/TSUPPORT          |   |   |   |
| Ċ  | 起動時                                  | 次のサ-<br>JavaScri キャンセル 通知 通知               |   |   |   |
| ×A | 書語                                   | 11/L+604M-40-711+44/                       |   |   |   |
| Ŧ  | ダウンロード                               | https://www.04 amth in/TSIIDDODT/          |   |   |   |
| Ť  | ユーザー補助機能                             | JavaScript of                              |   |   |   |

(オ)アドレス「https://www04. smtb. jp」が追加されていることを確認

| $\leftarrow \rightarrow$        | C O Chrome chrome://settings/conte | t/javascript                                 | ☆ | 4 | : |
|---------------------------------|------------------------------------|----------------------------------------------|---|---|---|
| 0 設                             | 定                                  | Q、 設定項目を検索                                   |   |   |   |
| G Goo                           | へ<br>ogle の設定                      | Ust                                          |   |   | • |
| ◎≂ 自動                           | 動入力とパスワード                          | デフォルトの動作                                     |   |   |   |
| <ul> <li>♥ ブラ<br/>ティ</li> </ul> | ライバシーとセキュリ<br>イ                    | サイトにアクセスしたときにこの設定の動作を自動的に行います                |   |   |   |
| @ 1/7                           | フォーマンス                             | ● 〈> サイトが JavaScript を使用できるようにする             |   |   |   |
| ್ ಸ್                            | ザイン                                | ○ 🔌 サイトに JavaScript の使用を許可しない                |   |   |   |
| Q、 検索                           | 索エンジン                              |                                              |   |   |   |
| □ 既定                            | をのブラウザ                             | 勤作のガスダマイス<br>次のサイトでは、デフォルトではなくカスタムの設定が使用されます |   |   |   |
| し 起動                            | 的時                                 |                                              |   |   |   |
| ×A 言語                           | ā                                  |                                              |   |   |   |
| ± ダウ                            | ウンロード                              |                                              |   |   |   |
| ± ⊐-                            | ーザー補助機能                            | JavaScript の使用を許可するサイト 道加                    |   |   |   |
| <b>ミ</b> シス                     | ステム                                | ♦ https://www04.smtbjp                       |   |   |   |
| の 設定                            | をのリセット                             |                                              |   |   |   |

### ウ. データダウンロード時の設定

(ア)「設定」左側メニューから「ダウンロード」をクリック

| ÷  | → C O Chrome chrome://settings |                                     | ☆ 🚨 : |
|----|--------------------------------|-------------------------------------|-------|
| 0  | 設定                             | Q、設定項目を検索                           | )     |
| G  | A Google の設定                   | Google の設定                          |       |
| œ  | 自動入力とパスワード                     |                                     |       |
| ۲  | プライバシーとセキュリ<br>ティ              |                                     |       |
| Ø  | パフォーマンス                        |                                     |       |
| O  | デザイン                           | Chrome で Google の最先端技術を活用           |       |
| ۹  | 検索エンジン                         | 同期してカスタマイズした Chrome をどのデバイスでも使用できます |       |
|    | 既定のブラウザ                        | 同期と Google サービス ・                   |       |
| Ċ  | 起動時(ア)                         | <b>クリック</b> ィルをカスタマイズ ・             |       |
| ×A | 818                            | ブックマークと設定のインボート                     |       |
| ₹  | ダウンロード                         |                                     |       |
| Ť  | ユーザー補助機能                       |                                     |       |
| S, | システム                           |                                     |       |

## (イ)「ダウンロード前に各ファイルの保存場所を確認する」を**オン**にする

| ←     →     C     O Chrome chrome://settings/downloads     ☆     2 |                               |                         |   |  |
|--------------------------------------------------------------------|-------------------------------|-------------------------|---|--|
| 0                                                                  | 設定                            | Q 設定項目を検索               |   |  |
| G<br>®                                                             | へ<br>Google の設定<br>自動入力とパスワード | ダウンロード (イ)オンにする         |   |  |
| Ø                                                                  | プライバシーとセキュリ<br>ティ             | 保存先<br>                 | J |  |
| Ø                                                                  | パフォーマンス                       | ダウンロード前に各ファイルの保存場所を確認する |   |  |
| Ø                                                                  | デザイン                          | 完了したらダウンロードを表示する        |   |  |
| ۹                                                                  | 検索エンジン                        |                         |   |  |
|                                                                    | 既定のブラウザ                       |                         |   |  |
| U                                                                  | 起動時                           |                         |   |  |
| ×A                                                                 | 言語                            |                         |   |  |
| Ŧ                                                                  | ダウンロード                        |                         |   |  |
| Ť                                                                  | ユーザー補助機能                      |                         |   |  |

以上で利用環境等の設定は終了です。

#### 3. 利用時間

本システムの運用時間は、平日の月曜~金曜は8:00より19:00まで、土日・祝日等は8:00より18: 00までとなっています。運用時間外に本システムを利用することはできません。

※営業日の15:00までに勤務先さまから送信されたデータは夜間作業で更新されます。15:00以降や 土日・祝日等に勤務先さまが送信したデータは、当社データベースに一旦保存され、翌営業日の夜間作 業で更新されます。

※ゴールデンウィークおよび年末年始については定期メンテナンスのため利用できません。 詳しい日程については積立貯蓄・財形サポーターのお知らせにてご連絡いたします。 ※上記の定期メンテナンス以外に、臨時にサービスを停止する場合もあります。

① 閉局中(運用時間外)の画面

運用時間外は、「閉局中」画面が表示されます。

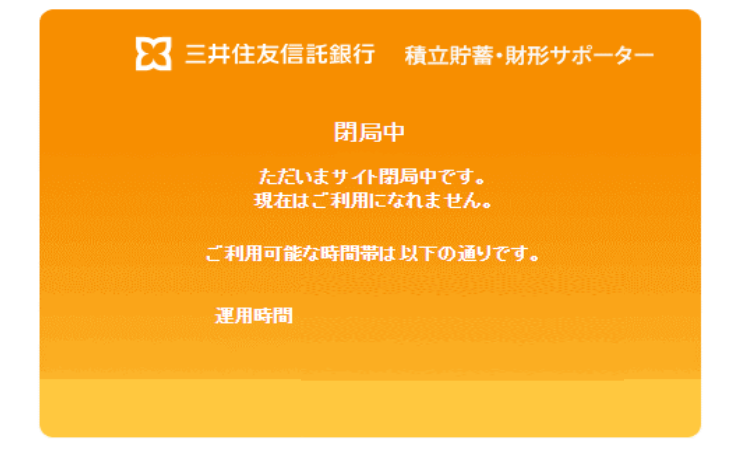

②閉局中(メンテナンス時間)の画面

メンテナンス時間帯は、「閉局中」画面が表示されます。

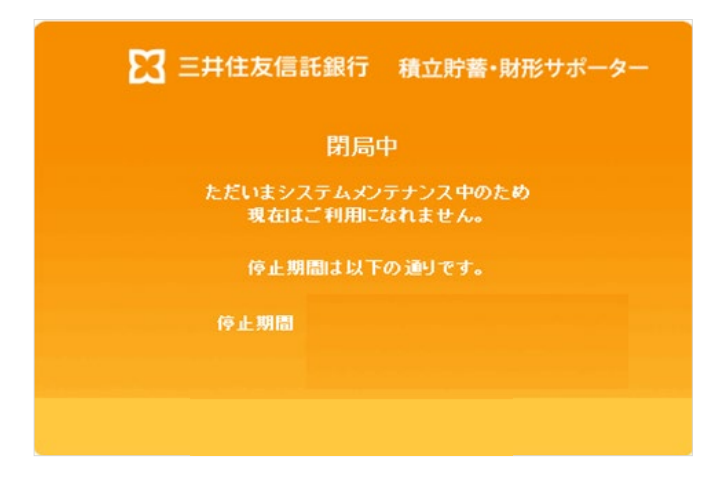

※停止期間の内容は、必要に応じて随時変更されます。

注意 運用終了時間(19:00)を過ぎると、操作中の処理が行われない場合がありますので、ご注意くだ さい。データ送信等を行う場合は、予め時間に余裕を持った手続きをお願いいたします。

4. セキュリティ

当社のウェブサイトでは、情報の盗聴・改ざんや、ユーザになりすましての不正アクセス(情報の漏 洩、破壊)などを防止するため、高度なセキュリティを実施しています。

①主なセキュリティ対策

a. 128ビットSSL暗号

積立貯蓄・財形サポーターでは、通知内容などを128ビットSSL方式(※)を利用し、暗号化して送受信 しますので、ユーザの情報はインターネット上の第三者による盗聴や改ざんから保護されています。 ※128ビットSSL方式:SSL(Secure Sockets Layer)方式とは、インターネット上でデータのやりとりを行 う際に利用される暗号通信方式の一つです。

b. 本人確認、なりすまし防止

積立貯蓄・財形サポーターでは、当社より送付する「積立貯蓄・財形サポーターにかかるユーザID等の ご連絡」に記載されているユーザIDおよび第二認証パスワードによって本人確認をします。

さらに、Secure Matrix(第一認証)により、第三者のなりすましによるログインを防止することができます (詳細は、「第2章 1.ユーザID・パスワードの取扱」をご参照ください)。

「積立貯蓄・財形サポーターにかかるユーザID等のご連絡」は、常に手元に置き、またパスワードは第三 者に知られることのないよう厳重に管理ください。

c. 厳重な情報保管

積立貯蓄・財形サポーターでは、強固なファイアウォールにより不正アクセスを防止するとともに、24時 間体制で外部からのアクセス状況を監視するなど、個人情報を厳重に保管管理するための対策を実施 しています。

d. コンピュータウイルス対策

積立貯蓄・財形サポーターでは、コンピュータウイルス対策ソフトによるウイルスの検知、削除など、万全の対策を実施しています。

e. Cookieについて

Cookieは、ウェブサイトのサーバーがユーザを識別するための仕組みの一つです。 当社のウェブサイトではこの仕組みが使われていますが、これによってユーザのプライバシーを侵害す ることはありません。

f. 前回ご利用日時

ログイン後の最初の画面に「前回ご利用日時」を表示します。

万一、第三者による不正なログインだと思われる痕跡があった場合、当社の積立貯蓄・財形担当者あて ご連絡ください。 g. 一定時間経過後の自動ログアウト機能(セッションタイムアウト) ログインしたまま席を離れた場合でも第三者の操作を防ぐことを目的として、ログイン後、操作を行わな い状態が20分以上継続されると自動的にログアウトされます。 利用の継続を希望される場合は、再度、ログインが必要となります。

h.二重ログインの制御

同ーユーザが二重にログインした場合は、先にログインした画面はログアウトし、後からのログインが有効となります。

#### 5. 注意事項

積立貯蓄・財形サポーターの使用にあたっての注意事項については、以下のようなものがあります。

ブラウザの「←戻る」ボタン、「→」ボタン、コンテキストメニューの「前に戻る(B)」、「次に進む(O)」また はキーボードのBackspaceキー、F5キー等の機能は使用しないでください。 もし、誤って「戻る」ボタンを使用した場合は、画面を閉じて再度ログイン(※)してください。 ※ ログイン方法については、「第3章 1. ログイン・ログアウト」 をご参照ください。

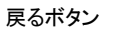

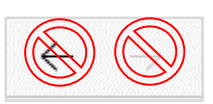

#### コンテキストメニュー

| (T)                     | Alt+左矢印      |   |
|-------------------------|--------------|---|
|                         | Alt+右方向+-    |   |
| ○ 最新の情報に更新              | Ctrl+R       |   |
| ▶ 名前を付けて保存              | Ctrl+S       |   |
| 〇 印刷                    | Ctrl+P       |   |
| メディアをデバイスにキャスト          |              |   |
| 🏽 このページの QR コードを作成      |              |   |
| A <sup>▶</sup> 音声で読み上げる | Ctrl+Shift+U |   |
| aあ 日本語に翻訳               |              |   |
| ᠭ ページをコレクションに追加         |              | > |
| ☑ 共有                    |              |   |
| ☞ Web キャプチャ             | Ctrl+Shift+S |   |
| ページのソース表示               | Ctrl+U       |   |
| フレーム ソースの表示             |              |   |
| フレームの更新                 |              |   |
| 🕞 開発者ツールで調査する           |              |   |